# **MOOC Doctorat et Poursuite de Carrière**

Foire aux questions

# Le fonctionnement du MOOC

#### Comment compléter et rendre mon profil visible aux autres participants ?

Vous pouvez partager avec les autres participants des informations sur votre profil. Pour ceci, il convient de le compléter et le rendre visible à tous. Pour l'éditer, cliquez sur votre nom d'utilisateur en haut à droite de la page d'accueil et sélectionnez "Profil" dans la liste déroulante. Sur la page proposée, vous pouvez indiquer votre pays et votre langue, ainsi que des informations vous concernant. Enfin, vous pouvez télécharger votre image de profil en cliquant sur l'image proposée par défaut. N'oubliez pas de choisir "profil complet" et non "restreint" dans la visibilité du profil afin de le rendre accessible aux autres participants. Pour revenir sur le MOOC, cliquez sur votre nom en haut à droite puis sur tableau de bord, le MOOC Doctorat et Poursuite de Carrière doit alors s'afficher.

#### Comment naviguer sur la plateforme ?

Pour maîtriser les principales fonctionnalités de la plateforme, <u>suivez ce lien</u> pour accéder à notre tutoriel.

#### Comment participer aux discussions sur le forum ?

Le forum est un espace de discussion ouvert à tous. Il permet aux participants de communiquer entre eux ainsi qu'avec l'équipe Plateforme\_FR.pdfd'animation. Nous ouvrons des fils de discussion au fur et à mesure du MOOC. N'hésitez pas à y échanger ou à demander de l'aide si besoin. Pour la fluidité des échanges, nous vous recommandons de vérifier les sujets des fils de discussion existants avant de poster vos messages. Pour ajouter un message dans un fil de discussion existant, veillez à bien utiliser le bouton "Répondre" en dépliant la discussion. Si vraiment aucun fil ne correspond à vos attentes, vous pouvez en créer un nouveau. L'équipe se réserve cependant le droit de le déplacer si elle le juge davantage en lien avec une autre discussion.

#### À quel moment dois-je me connecter pour suivre le MOOC ?

Il n'est pas nécessaire de se connecter à un moment précis pour suivre le MOOC. Chaque mercredi, une nouvelle unité ouvre. Vous pouvez vous connecter quand vous le souhaitez pour en découvrir le contenu. Chaque unité reste ouverte jusqu'à la fin du MOOC pour permettre à chacun de composer son parcours comme il le souhaite. Une fois l'unité ouverte, vous pouvez réaliser les activités et les évaluations (quiz ou évaluation par les pairs) jusqu'à la fin du MOOC. Les webconférences peuvent être suivies en direct ou en différé (lien communiqué sur la page d'accueil du MOOC).

#### Comment suivre les webconférences ? Comment faire si je ne suis pas disponible ?

La date, l'heure et le lien permettant d'accéder aux webconférences sont communiqués sur la page d'accueil du MOOC chaque semaine. Si vous êtes disponible, privilégiez le direct car vous aurez la possibilité de poser des questions à l'équipe et à l'expert invité en direct. Dans le cas

contraire, vous pourrez regarder la vidéo différée de la webconférence en utilisant le même lien.

# Les parcours de formation et leur validation

## Comment choisir mon parcours de formation (commun ou avancé) ?

Les activités proposées par défaut correspondent au parcours commun (activités collaboratives et quiz). Le parcours avancé comprend l'ensemble du parcours commun <u>et</u> deux évaluations par les pairs (travail évalué par les autres participants). Vous êtes libre de choisir les activités que vous réalisez et donc le parcours que vous souhaitez suivre. C'est votre score global à la fin MOOC qui détermine quel parcours (commun ou avancé) est validé.

#### Comment valider mes réponses à un quiz ?

Cliquer sur "Enregistrer" permet d'enregistrer vos réponses si vous souhaitez revenir au quiz plus tard. "Soumettre" le quiz entraîne son auto-correction. Si vous avez obtenu un score supérieur à 50%, vous devriez voir le badge correspondant à ce quiz dans l'onglet "Progression" du menu en haut.

## Combien de tentatives sont possibles pour les quiz ?

Une fois le quiz complété, cliquez sur "soumettre une réponse" pour être évalué automatiquement. Attention, vous n'avez le droit qu'à <u>une seule</u> correction. Il en est de même pour les évaluations par les pairs.

#### Comment savoir si j'ai validé un parcours ?

La validation d'un parcours dépend de votre score global à la fin du MOOC. Il est recommandé de réussir toutes les activités mais ce n'est pas indispensable si le score global obtenu permet d'atteindre le seuil de réussite. Pour calculer votre score et les seuils de réussite, <u>suivez ce lien</u>.

# L'attestation de réussite

#### Comment obtenir une attestation de réussite ?

Les attestations de réussite sont attribuées en fonction du score total obtenu. En effet, nous ne délivrons pas d'attestation de suivi. Vous devez donc avoir validé un parcours pour avoir le droit à une attestation. L'attestation portera la mention du parcours validé (commun ou avancé) ainsi que le nombre d'heures de formation correspondant à ce parcours.

L'attestation de réussite est payante, pour l'obtenir, vous pouvez :

- soit vous inscrire auprès de votre université, si elle est partenaire du MOOC,
- soit vous inscrire sur notre billetterie Helloasso.

#### Comment savoir si j'ai bien souscrit à l'attestation de réussite ?

Vous avez souscrit à l'attestation de réussite via :

- une université partenaire : vous avez dû recevoir un mail dans les trois semaines après l'ouverture effective du MOOC,
- notre billetterie sur Helloasso : vous avez dû recevoir un mail dans les trois semaines après votre inscription sur HelloAsso.

Pensez à consulter vos spams. Si vous rencontrez des difficultés pour la souscription de cette option, vous pouvez nous contacter par mail (phdooc@gmail.com) en détaillant le problème rencontré et la voie utilisée (université partenaire ou billetterie Helloasso).

## Comment récupérer mon attestation de réussite ?

Deux conditions sont nécessaires pour récupérer votre attestation de réussite :

- avoir validé un parcours de formation,
- avoir **souscrit à cette option payante** via une université partenaire ou notre billetterie sur Helloasso.

Les attestations seront disponibles sur la plateforme **quelques semaines après** la fermeture de l'animation MOOC. **Vous serez prévenu par mail** et il faudra vous connecter sur le MOOC pour la télécharger. Les attestations seront disponibles jusqu'en Juin, date de fin de l'archivage du MOOC.

Pour la trouver, vous devrez cliquer sur votre nom d'utilisateur en haut à droite de la page d'accueil et sélectionner "Profil" dans la liste déroulante. Sur la page proposée, vous devez choisir "profil complet" et non "restreint" dans la visibilité du profil. L'attestation du MOOC Doctorat et Poursuite de Carrière doit alors s'afficher si vous avez validé un des parcours.

## Autres questions

## Je n'ai pas trouvé de réponse à ma question...

Nous vous invitons à poser votre question sur le fil de discussion FAQ du forum.